# NeoSzámla.hu

## Online számlázó program

# Használati Útmutató

Utolsó frissítés: 2021.03.31.

neoszamla.hu – <u>info@neoszamla.hu</u> – 06 30 535 2181 **1**.oldal

### Tartalom

| Szolgáltatói adatok4                                                   |
|------------------------------------------------------------------------|
| Kiállítható számlák4                                                   |
| Regisztráció4                                                          |
| A vállalkozás adatainak beállítása5                                    |
| Logó beállítása7                                                       |
| Számlák alapértelmezett példányszáma7                                  |
| Számla példányszám, másolat jelölés7                                   |
| A számlák kiállítója kisadózó7                                         |
| A számlák kiállítója pénzforgalmi elszámolás7                          |
| Aláírás beállítása7                                                    |
| "A számla aláírás és bélyegző nélkül is érvényes" szöveg megjelenítése |
| Kiállító/vevő felirat a számlán8                                       |
| Termékleírás megjelenítése a számlán8                                  |
| Egyéni vállalkozás esetén nyilvántartási szám8                         |
| Raktárbizonylatok száma8                                               |
| Nyelvek8                                                               |
| Munkatársak10                                                          |
| Termékek rögzítése10                                                   |
| Termékek módosítása/törlése11                                          |
| Termékcsoportok rögzítése12                                            |
| Termékek exportálása/importálása12                                     |
| Ügyfelek rögzítése14                                                   |
| Ügyfelek exportálása/importálása15                                     |
| Ügyfelek módosítása/törlése16                                          |
| Ügyfélcsoportok rögzítése16                                            |
| Áfa kulcsok16                                                          |
| Fizetési módok17                                                       |
| Kiadás csoportok17                                                     |
| Megjegyzések17                                                         |
| Raktárak18                                                             |
| Számlatömbök18                                                         |
| neoszamla.hu – <u>info@neoszamla.hu</u> – 06 30 535 2181               |

| Valuták                                                                  |
|--------------------------------------------------------------------------|
| Első számla20                                                            |
| Előlegszámla készítés23                                                  |
| Végszámla készítés23                                                     |
| Közvetített szolgáltatás számlázása25                                    |
| Módosító (helyesbítő) számla létrehozása25                               |
| Közvetített szolgáltatásnak jelölt kifejezések26                         |
| A már kiállított számlák listája, másolat és sztornó készítés:           |
| Számla küldése e-mailben                                                 |
| Számla másolás                                                           |
| Díjbekérőből normál számla29                                             |
| Díjbekérő érvénytelenítés                                                |
| Kimutatások                                                              |
| Havi kimutatás                                                           |
| Éves kimutatás30                                                         |
| Egyéni időszak30                                                         |
| Számlák exportálása31                                                    |
| Lehetséges hibaüzenetek32                                                |
| Raktárkészlet32                                                          |
| Bevételezés32                                                            |
| Kiadás (szállítólevél)32                                                 |
| Átadás32                                                                 |
| Leltárív                                                                 |
| Korrekció33                                                              |
| Automatizmusok                                                           |
| Alapértelmezett sablonok33                                               |
| Adóhatósági ellenőrzési adatszolgáltatás35                               |
| Lehetséges hibaüzenetek35                                                |
| NAV Online Számla adatszolgáltatás                                       |
| A számlázás megkezdése előtt fordítson kiemelt figyelmet a következőkre: |
| A számlázás folyamán fordítson kiemelt figyelmet a következőkre:         |
| NAV Online Számla rendszerbe beküldött számlák ellenőrzése40             |
| Az előfizetés megrendelése42                                             |
| E-számla43                                                               |
| neoszamla.hu – <u>info@neoszamla.hu</u> – 06 30 535 2181                 |

| Bejelentési kötelezettségre vonatkozó adatok | .45 |
|----------------------------------------------|-----|
| NeoSzámla.hu használati dokumentáció         | 45  |

### Szolgáltatói adatok

Az NeoSzámla.hu online számlázó program készítője és üzemeltetője a KontorNET Bt. (9081 Győrújbarát, Fő u. 45. Adószám: 22389426-2-08 Cg.:0806013458). Ügyfélszolgálat: 06 30 535 2181 Email: <u>info@neoszamla.hu</u>

### Kiállítható számlák

- Papír alapú számla
- E-számla

### Regisztráció

Az 123Számla szolgáltatás használatához **regisztrációra, majd előfizetésre** van szükség a <u>https://neoszamla.hu</u> weboldalon.

A regisztráció **ingyenes**, semmilyen kötelezettséggel nem jár. A kipróbálás után szabadon dönthet arról, hogy előfizet szolgáltatásunkra, vagy sem. Ha nem szeretné igénybe venni szolgáltatásunkat, akkor nincsen semmilyen teendője.

A regisztráció **gyorsan** elvégezhető, csak adja meg nevét és e-mail címét a nyitólap **PRÓBÁLJA KI** ingyen dobozában, vagy a fejlécben kattintson a **Kipróbálás** gombra és töltse ki a szintén két mezőből álló űrlapot.

| PRÓBÁLJA KI | Az Ön neve:                                                      | E-mail címe:                                                                    |
|-------------|------------------------------------------------------------------|---------------------------------------------------------------------------------|
| INGYEN      |                                                                  |                                                                                 |
|             | KIPRÓBÁLOM!                                                      |                                                                                 |
|             | A kipróbálom gombra kattintással feliratkozik a NeoSzamla.hu pró | ibaverziójára és kijelenti, hogy elfogadja a <u>felhasználási feltételeket.</u> |

Kipróbálás űrlap

Az űrlap kitöltése után (ha még nincs regisztrált felhasználó a megadott e-mail címmel) **létrejön az Ön saját fiókja a rendszerben**. A megjelenő oldalon láthatja a rendszer által generált jelszavát (ezt később megváltoztathatja a **Beállítások** > **Munkatársak** menüpontból), a belépés gombra kattintva pedig azonnal beléphet a rendszerbe.

Későbbiekben a belépés a rendszerbe a <u>https://rendszer.neoszamla.hu</u> weboldalról lehetséges, vagy az neoszamla.hu weboldal fejlécében található Belépés gombra kattintást követően.

A generált jelszót és a belépési webcímet a megadott e-mail címre automatikusan elküldi a rendszer "Hozzáférési adatok a számlázóhoz" tárggyal, a levél feladója 123Számla <info@neoszamla.hu> (ha nem találja a levelet, akkor kérjük, ellenőrizze a levelezője SPAM, JUNK, Levélszemét mappáiban is).

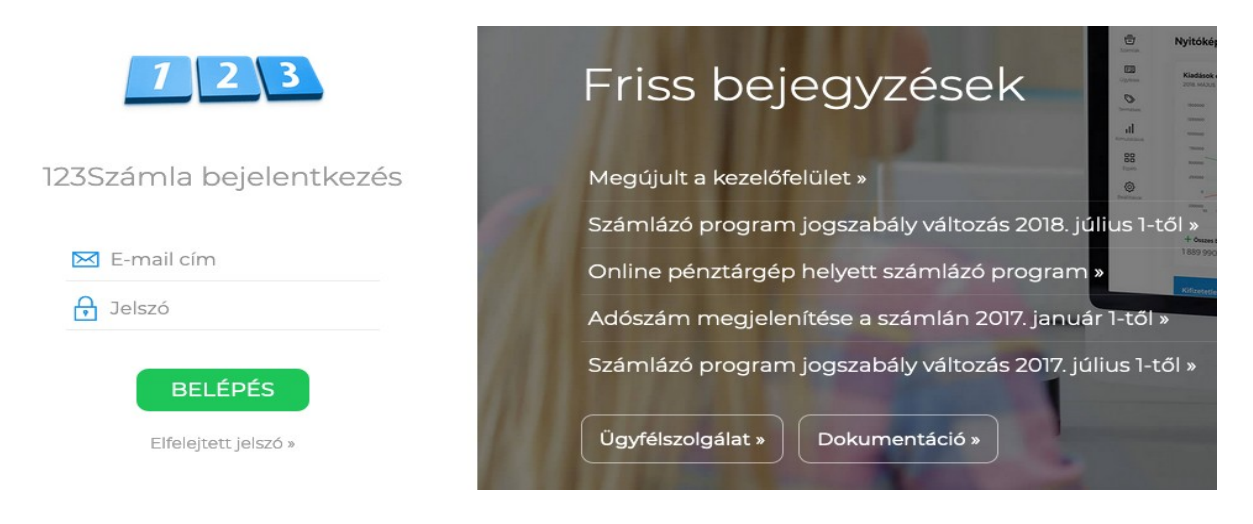

#### Bejelentkezés oldal

Ha elfelejtette jelszavát, használja a <u>https://rendszer.neoszamla.hu</u> webcímen elérhető **elfelejtett jelszó** funkciót, ahol az e-mail címének megadását követően új jelszót állíthat be.

### A vállalkozás adatainak beállítása

A kimenő számlákon és egyéb bizonylatokon megjelenő kiállítói adatok megadása a **Beállítások** menüpontra kattintva lehetséges (vagy **Beállítások** menüpont **Általános** almenüpont).

A vállalkozás nevén kívül minden szükséges számla kiállítói adat szabadon megadható. A mezőket értelem szerűen, azok elnevezése szerint kell kitöltenie. Kiemelten ügyeljen a vállalkozás specifikus adatok pontos megadására, beállítására. A hibás, vagy nem megfelelő beállításokból adódó károkért a felelősség Önt terheli. Ha segítségre van szüksége a beállítások elvégzésében, kérje Ügyfélszolgálatunk segítségét.

A vállalkozás neve **előfizetés esetén kerül beállításra munkatársaink által**, arra a névre, amelyik vállalkozás előfizetőként megrendeli és kifizeti az előfizetési díjat.

Már előfizetett ügyfélként az Ügyfélszolgálattól kérheti a név módosítását (pl: cégnév változás esetén).

Az ingyenes próbaverzióban **Teszt Kft.** szerepel névként, ez a **korlátozás** azért van <u>az ingyenes</u> <u>verzióban</u>, hogy ne lehessen éles számlázásra használni, ettől eltekintve minden funkció/lehetőség szabadon kipróbálható, korlátlan ideig tesztelhető.

<u>Előfizetés hiányában</u> valós számlák nem állíthatóak ki a rendszerben, tehát nem keletkeznek adóügyi bizonylatok. Kiemelten ügyeljen tesztelés közben az automatizmusok használatára, javasolt saját e-mail címek alkalmazása teszt ügyfél adatoknál.

| Általános beállítások 🗸 MENTÉS                                                |                    |  |  |
|-------------------------------------------------------------------------------|--------------------|--|--|
| Alapadatok Automatikus műveletek NAV Online Számla Közvetített szolgáltatások |                    |  |  |
| Náv                                                                           |                    |  |  |
| Teszt Kft. (módosításhoz keresse Ügyfélszolgálatunkat »)                      |                    |  |  |
| Adószám:                                                                      | Közösségi adószám: |  |  |
|                                                                               |                    |  |  |
| Bank név:                                                                     | Számlaszám:        |  |  |
|                                                                               |                    |  |  |
| IBAN:                                                                         | BIC/SWIFT:         |  |  |
|                                                                               |                    |  |  |
| Telefon:                                                                      | E-mail:            |  |  |
|                                                                               |                    |  |  |
| Logó (360x104 pixel, JPEG):                                                   |                    |  |  |
| Tallózás Nincs kijelölve fájl.                                                |                    |  |  |
| Ország:                                                                       | Település:         |  |  |
|                                                                               |                    |  |  |
| Irányítószám:                                                                 | Köztér név:        |  |  |
|                                                                               |                    |  |  |
| Köztér jelleg:                                                                | Házszám:           |  |  |
|                                                                               |                    |  |  |
| Épület:                                                                       | Lépcsőház:         |  |  |
|                                                                               |                    |  |  |
| Emelet:                                                                       | Ajtó:              |  |  |
|                                                                               |                    |  |  |
| Számlák alapértelmezett példányszáma:                                         |                    |  |  |
| 2                                                                             |                    |  |  |
| 🗆 A számlák kiállítója kisadózó                                               |                    |  |  |
| 🗆 A számlák kiállítója pénzforgalmi elszámolásos                              |                    |  |  |
| 🗌 Ne legyen aláírás a számlán                                                 |                    |  |  |
| "A számla aláírás és bélyegző nélkül is érvényes" szöveg megjelenítése        |                    |  |  |
| 🗆 Kiállító/vevő felirat a számlán                                             |                    |  |  |
| Termékleírás megjelenítése a számlán                                          |                    |  |  |
| Raktárbizonylatok példányszáma:                                               |                    |  |  |
|                                                                               |                    |  |  |
| Egyéni vállalkozás esetén nyilvántartási szám:                                |                    |  |  |

✓ MENTÉS

Általános beállítások felület

### Logó beállítása

A rendszer által készített számlák bal felső részébe **tetszőleges logó helyezhető el**, ezt a **Beállítások** menüpontban állíthatja be. A Logó feliratnál kattintson a **Tallózás** gombra és válassza ki számítógépéről a használni kívánt képfájlt, majd kattintson a **Mentés** gombra. A feltöltött logó új logó feltöltésével írható felül.

A képfájl követelményei:

- JPEG formátum
- 360 x 104 pixel felbontás

Más felbontás esetén előfordulhat, hogy elcsúszva jelenik meg a számlán a logó. Ha nem tudja 360 x 104 pixel méretben feltölteni vállalkozása logóját**, akkor küldje el** Ügyfélszolgálatunknak és mi **átalakítjuk Önnek** a képet megfelelő formátumra.

### Számlák alapértelmezett példányszáma

Véglegesített számla alapértelmezett példányszáma. A számla véglegesítését megelőzően az alapértelmezett példányszám szabadon módosítható.

### Számla példányszám, másolat jelölés

2010. szeptember 27-től a számlán nem kell feltüntetni, hogy az eredeti vagy másolati példány. Vonatkozó jogszabály 24/1995. (XI. 22.) PM rendelet 1/F. § (1) bekezdésének hatályon kívül helyezése 2010. szeptember 27-től van érvényben. Ennek megfelelően a rendszer által kiállított számlákon nem szerepel példányszám megjelölés.

### A számlák kiállítója kisadózó

Amennyiben a számla kiállítója kisadózó jelölje be a jelölőnégyzetet. Ez a beállítás kizárólag az Exportálás a 23/2014. (VI. 30.) NGM rendeletben előírt XML formában funkcióra van hatással, az exportban kerül jelölésre, hogy a számlák kiállítója kisadózó.

### A számlák kiállítója pénzforgalmi elszámolás

Amennyiben a számla kiállítója pénzforgalmi elszámolást alkalmaz, jelölje be a jelölőnégyzetet. Ez a beállítás kizárólag az Exportálás a 23/2014. (VI. 30.) NGM rendeletben előírt XML formában funkcióra van hatással, az exportban kerül jelölésre, hogy a számlák kiállítója pénzforgalmi elszámolást alkalmaz.

### Aláírás beállítása

A kimenő számlán számla kiállítói és vásárlói aláírás helyének megjelenítése bekapcsolható, a **Beállítások**, **Általános** menüpont, **Alap adatok** opcióban a **Ne legyen aláírás a számlán** jelölőnégyzet eltávolításával.

### "A számla aláírás és bélyegző nélkül is érvényes" szöveg megjelenítése

A tájékoztató megjelenítését a **Beállítások**, **Általános** menüpont, **Alap adatok** opcióban a "**A számla aláírás és bélyegző nélkül is érvényes**" jelölőnégyzettel kapcsolhatja be.

### Kiállító/vevő felirat a számlán

A számla fejlécében a kiállítói és vevői adatoknál a "Kiállító" és "Vevő" feliratok megjelenítése a **Beállítások**, **Általános** menüpont, **Alap adatok** opcióban a **Kiállító/vevő felirat a számlán** jelölőnégyzettel kapcsolhatja be.

### Termékleírás megjelenítése a számlán

A termékekhez rövid szöveges leírás rögzíthető, mely a számlán a termék név alatt jeleníthető meg. A megjelenítés, a **Beállítások**, **Általános** menüpont **Alapadatok** opcióban a **Termékleírás megjelenítése a számlán** jelölőnégyzettel kapcsolhatja be.

### Egyéni vállalkozás esetén nyilvántartási szám

Amennyiben Ön egyéni vállalkozó, ebben a mezőben rögzítse egyéni vállalkozásának nyilvántartási számát. A nyilvántartási szám a számla kiállítói adatokban fog megjelenni.

#### Raktárbizonylatok száma

**Beállítások, Általános** menüpont **Alapadatok** opcióban megadott példányszámban jön létre a raktárbizonylat (pl: szállító levél). Ez a funkció kizárólag a készletkezelővel ellátott verzióban érhető el.

### Nyelvek

Ha magyar nyelvtől eltérő, vagy a magyar nyelv mellett más nyelven is szeretne számlát létrehozni, kattintson a **Beállítások** menüpont **Nyelvek** almenüpontjában az **Új felvitele** gombra.

Nyelvek felvitele / módosítása

| Név:                                    |
|-----------------------------------------|
|                                         |
| ☐ ÁFA értékek elrejtése                 |
| 🗌 ÁFA HUF-ban megjelenítés kikapcsolása |
| Csak egy nyelv megjelenítése            |
| Ne töltsön be fordítást                 |
| 🔿 Angol cimkék betöltése                |
| 🔿 Német cimkék betöltése                |
|                                         |
| S Mentés                                |
| Nyelv felvitele/módosítása              |

#### A nyelv adatlapon megadható adatok:

Név

Nyelv elnevezése

• ÁFA értékek elrejtése

Kizárólag akkor jelölje be a jelölőnégyzetet, ha külföldi cége van! **Ez a funkció nem magyar** cégeknek szól!

• ÁFA HUF-ban megjelenítés kikapcsolása

Kizárólag akkor jelölje be a jelölőnégyzetet, ha külföldi cége van! **Ez a funkció nem magyar** cégeknek szól!

• Csak egy nyelv megjelenítése

A jelölőnégyzet bejelölésével kizárólag ezen nyelven jelenik meg a számla, magyarul nem

Kiemelten ügyeljen a fenti beállítások megfelelő elvégzésére. A hibás beállításokból adódó károk Önt terhelik! Ezen beállítások módosítása alapértelmezett használat esetén nem szükséges, csak ha idegen nyelvű számlát kíván kiállítani. Ahhoz, hogy az adott nyelven számlát tudjon kiállítani egy új számlatömb rögzítését is el kell végeznie, melyhez a használni kívánt nyelvet rögzíti.

Alapértelmezetten három nyelv áll rendelkezésre. Magyar, angol és német. Ha ezektől eltérő nyelvet szeretne használni, válassza a "**Ne töltsön be fordítást**" opciót. A nyelv a **Mentés** gombra kattintással rögzíthető. A rögzítés után a nyelvek lista jelenik meg, a nyelvhez tartozó fordítások megadásához, módosításához kattintson a **Cimkék** oszlopban a **Szerkesztés** gombra. Ha az elérhető nyelvektől eltérőt kíván alkalmazni, a fordításokat (cimkéket) Önnek kell rögzítenie.

#### Munkatársak

Egy fiókhoz korlátlan számú munkatárs rögzíthető. Munkatársak adatainak módosításához, új munkatárs rögzítéséhez kattintson a **Beállítások** menüpont **Munkatársak** almenüpontjára. Lista nézetben látható a munkatárs e-mail címe és neve. A munkatárs adatainak módosításához kattintson az adott sorhoz tartozó **ceruza** ikonra. A munkatárs adatlapon megadható a **név** és beállítható **új jelszó**. Ha nincs szükség az adott munkatárs hozzáférésére, az **Inaktív** jelölőnégyzet bejelölésével inaktívvá teheti. Munkatárs a rendszerből nem törölhető, csak inaktívvá tehető. Az inaktív munkatárs nem tud belépni a rendszerbe és nem tud új jelszó beállítást sem kérvényezni. Ha elfelejti jelszavát a belépési oldalon az **Elfelejtett jelszó** menüpontra kattintva az e-mail cím megadásával generálhat új jelszót. Az elfelejtett jelszó funkció kizárólag valós munkatársi e-mail címre fogja tudni elküldeni az új jelszó beállításhoz szükséges információkat, ezért ügyeljen arra hogy csak valós e-mail címmel rögzítsen munkatársakat.

| A rendszert használó munkatársak kezelése |
|-------------------------------------------|
|                                           |
|                                           |
|                                           |
|                                           |
|                                           |
|                                           |

Új munkatárs felvitele / módosítása

Új munkatárs rögzítéséhez Lista nézetben kattintson az Új felvitele gombra, majd a megadott adatokat rögzítse a Mentés gombra kattintással.

Kiemelten ügyeljen arra, hogy a saját hozzáférését ne tegye inaktívvá, mert így kizárhatja magát a rendszerből. Munkatárs e-mail címe nem módosítható a rögzítést követően.

### Termékek rögzítése

Új termék rögzítéséhez kattintson a Termékek menüpont Új felvitele almenüpontjára.

#### Általános adat fülön megadható adatok:

- Név
- Cikkszám
- VTSZ/SZJ szám

- Termékcsoport ٠
- Mennyiségi egység ٠
- Másodlagos egység •
- 1 egység hány másodlagos egység •
- Leírás .

| Termék felvitele / módos | ítása              | Termék adatlap                   |
|--------------------------|--------------------|----------------------------------|
| Általános adatok Árak    |                    |                                  |
| Név:                     |                    |                                  |
| Cikkszám:                | VTSZ               | /SZJ szám:                       |
| Termékcsoport:           |                    |                                  |
| Nincs                    |                    | Ŷ                                |
| Mennyiségi egység:       | Másodlagos egység: | 1 egység hány másodlagos egység: |
| db                       |                    |                                  |
| Leírás:                  |                    |                                  |
|                          |                    |                                  |
|                          |                    |                                  |
|                          |                    |                                  |
|                          |                    |                                  |
|                          |                    | .:                               |
|                          |                    |                                  |
| © Mentés                 |                    |                                  |
|                          |                    |                                  |

Termék adatlap

Árak fülön megadható adatok:

- A terméknél alkalmazandó áfa % mértéke
- ٠ Az egyes valutákban használni kívánt termék nettó és bruttó ára

Az megadott termék árak, számla tétel rögzítését követően szükség esetén módosíthatóak a számla elkészítésekor.

A megadott adatok a Mentés gombra kattintással rögzíthetőek.

### Termékek módosítása/törlése

A Termékek menüpontra kattintva listázhatóak a rögzített termékek. A termékek listában megjelenik a termékhez tartozó:

| <ul> <li>Jelölőnégyzet</li> </ul>                  |          |                   |          |
|----------------------------------------------------|----------|-------------------|----------|
| ID (egyedi azonosító)                              |          |                   |          |
| • Név                                              |          |                   |          |
| Nettó ár                                           |          |                   |          |
| • Bruttó ár                                        |          |                   |          |
| Csoport besorolás                                  |          |                   |          |
| Termékek + ÚJ FELVITELE x Törlés + Export + Import |          |                   |          |
| Q Keresés                                          |          |                   | Oldal: 1 |
| □ NÊV                                              | NETTÓ ÁR | BRUTTÓ ÁR CSOPORT |          |
|                                                    |          |                   |          |

Termék lista fejléc

A módosítani kívánt termékhez tartozó jobb oldali "**Módosít**" gombra kattintva nyitható meg a termék adatlapja. Az adatlapon elvégzett módosítások a **Mentés** gombra kattintással rögzíthetőek.

Lista nézetben a termékhez tartozó jelölőnégyzet bejelölése után a **Törlés** gombra kattintva törölhető a kívánt termék. Több termék kijelölése esetén egyszerre több termék törlése is elvégezhető.

### Termékcsoportok rögzítése

Termékcsoportok listázásához kattintson az **Termékek** menüpont, **Termékcsoportok** almenüpontjára.

Lista nézetben megjelenő adatok:

- Jelölőnégyzet
- ID
- Név
- Szülő
- Alkategóriák
- Termékek
- Ceruza ikon

Új ügyfélcsoport rögzítéséhez lista nézetben kattintson az **Új felvitele** menüpontra, majd az ügyfélcsoport nevének és kategória besorolás (szülő) megadása után a **Mentés** gombra.

### Termékek exportálása/importálása

Az import funkció segítségével tömegesen rögzíthető egy meglévő termékadatbázis a terméktörzsbe. Az importálás a **rendszer által várt formátumban** végezhető el. Ennek a formátumnak a letöltéséhez termékek lista nézetében kattintson az **Export** menüpontra. Az exportálást követően kapott **XLS** fájlban megadott formátumba illessze be az importálni kívánt adatokat, majd a termékek listanézetében kattintson az **Import** menüpontra.

Az import menüpontban a **Fájl kiválasztása** fülön válassza ki az importálni kívánt fájlt a saját számítógépéről majd kattintson a **Mentés** gombra.

|               | Termékek importálása 🗸 🗸 MENTÉS                |
|---------------|------------------------------------------------|
|               | Fájl kiválasztása Haladó beállítások           |
|               | Fájl:<br><b>Tallózás</b> Nincs kijelölve fájl. |
|               | ✓ MENTÉS                                       |
| Termék import | adatlap                                        |

#### Az import menüpontban a Haladó beállítások fülön beállítható az importálás módja.

#### Normál import:

- Azonosító (számlázón belül), vagy cikkszám alapján adategyeztetés, azonosító nélküli termékek újként rögzítése
- Ami nem szerepel az xls-ben, de a számlázóban igen, az módosítás nélkül megmarad

#### Szinkronizálás:

- Azonosító (számlázón belül), vagy cikkszám alapján adategyeztetés, azonosító nélküli termékek újként rögzítése
- Ami nem szerepel az xls-ben, de a számlázóban igen, azok törölve lesznek a rendszerből (csak azok maradnak, amit a feltöltött xls fájl tartalmaz, tehát ha feltölt egy üres fájlt, akkor törli az összes termékét!)

#### Alapértelmezetten normál importálást végez a rendszer!

### Ügyfelek rögzítése

Új ügyfél rögzítéséhez kattintson az Ügyfelek menüpont új felvitele almenüpontjára.

| Ügyfél ventés                                           |                              |  |  |
|---------------------------------------------------------|------------------------------|--|--|
| Alapvető ügyféladatok Számlázási és postázási cím Egyéb |                              |  |  |
| Név:                                                    |                              |  |  |
| Magyar adószám:                                         | Más tagállami adószám (EU):  |  |  |
| Csoport tag adószáma (4-es adószám):                    | Harmadik országbeli adószám: |  |  |
| Kapcsolattartó:                                         | E-mail:                      |  |  |
| Telefon:                                                |                              |  |  |
| Mobil:                                                  |                              |  |  |
| Fax:                                                    |                              |  |  |
|                                                         |                              |  |  |

Ügyfél adatlap

Alapvető ügyféladatok fülön megadható adatok:

- Név
- Magyar adószám
- Más tagállami adószám (EU)
- Csoport tag adószáma (4-es adószám)
- Harmadik országbeli adószám
- Kapcsolattartó
- E-mail (az itt megadott e-mail címre küld értesítőket a rendszer az Ügyfél részére)
- Telefon, mobil fax szám

Számlázási és postacím fülön megadható ügyfél adatok:

- Ország
- Település (irányítószám megadása után automatikusan megjelenik a település)
- Irányítószám

- Köztér név és jelleg
- Házszám
- Lépcsőház
- Emelet, ajtó

Ha a számlázási cím eltérő a postacímtől, a jelölőnégyzet eltávolítása után megadhatóak a postacím adatai.

Egyéb fülön megadható ügyfél adatok:

- Ügyfélcsoport
- Megjegyzés

Az ügyfélcsoport segítségével az ügyfeleket csoportokba rendezheti. A megjegyzés rovat belső felhasználásra szolgál, a számlán nem jelenik meg.

### Ügyfelek exportálása/importálása

Az import funkció segítségével tömegesen rögzíthető egy meglévő ügyféladatbázis az ügyféltörzsbe. Az importálás a **rendszer által várt formátumban** végezhető el. Ennek a formátumnak a letöltéséhez az ügyfelek lista nézetében kattintson az **Export** menüpontra. Az exportálást követően kapott **XLS** fájlban található formátumba illessze be az importálni kívánt adatokat, majd az ügyfelek listanézetében kattintson az **Import** menüpontra.

Az import menüpontban a **Fájl kiválasztása** fülön válassza ki az importálni kívánt fájlt a saját számítógépéről majd kattintson a **Mentés** gombra.

Az import menüpontban a Haladó beállítások fülön beállítható az importálás módja.

#### Normál import:

- Azonosító (számlázón belül), vagy cikkszám alapján adategyeztetés, azonosító nélküli ügyfél újként rögzítése
- Ami nem szerepel az xls-ben, de a számlázóban igen, az módosítás nélkül megmarad

#### Szinkronizálás:

- Azonosító (számlázón belül), vagy cikkszám alapján adategyeztetés, azonosító nélküli ügyfelek újként rögzítése
- Ami nem szerepel az xls-ben, de a számlázóban igen, azok törölve lesznek a rendszerből (csak azok maradnak, amit a feltöltött xls fájl tartalmaz, tehát ha feltölt egy üres fájlt, akkor törli az összes termékét!)

#### Alapértelmezetten normál importálást végez a rendszer!

### Ügyfelek módosítása/törlése

Az **Ügyfelek** menüpontra kattintva **listázhatóak** a rögzített ügyfelek. A listában megjelenik az ügyfélhez tartozó:

- Jelölőnégyzet
- ID (egyedi azonosító)
- Név
- Boríték nyomtatás menüpont

A módosítani kívánt ügyfélhez tartozó jobb oldali "**Módosít**" gombra kattintva nyitható meg az ügyfél adatlapja. Az adatlapon elvégzett módosítások a **Mentés** gombra kattintással rögzíthetőek.

Lista nézetben a termékhez tartozó jelölőnégyzet bejelölése után a **Törlés** gombra kattintva törölhető az adott ügyfél. Több ügyfél kijelölése esetén egyszerre több ügyfél törlése is elvégezhető.

### Ügyfélcsoportok rögzítése

Ügyfélcsoportok listázásához kattintson az **Ügyfelek** menüpont, **Ügyfélcsoportok** almenüpontjára. Lista nézetben az alapértelmezettként használni kívánt ügyfélcsoportot a **Beállít** gombra kattintva teheti alapértelmezetté.

Új ügyfélcsoport rögzítéséhez lista nézetben kattintson az **Új felvitele** menüpontra, majd az ügyfélcsoport nevének megadása után a **Mentés** gombra.

### Áfa kulcsok

Alapértelmezett áfakulcs beállítása a Beállítások > Általános meünpontban biztosíottt.

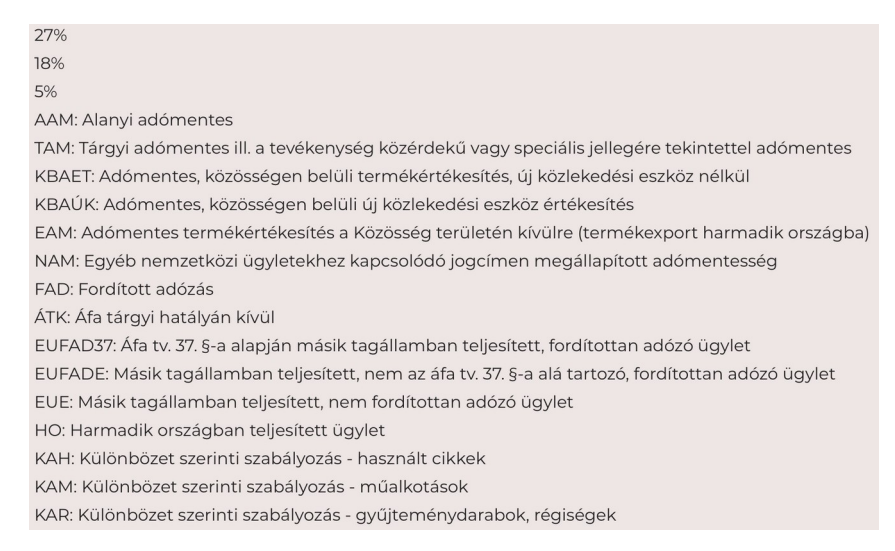

Lista nézetben **alapértelmezettként** beállított áfa kulcs **elsőként** fog megjelenni termék rögzítésekor. A termékhez az alapértelmezettől eltérő áfa kulcs is kiválasztható.

### Fizetési módok

Alapértelmezetten rögzített fizetési módok: átutalás, bankkártya, készpénz, utánvét.

A fizetési módok listázásához kattintson az **Beállítások** menüpont **Fizetési módok** almenüpontjára.

A fizetési módok beállításainak megtekintéséhez és módosításához kattintson az adott módhoz tartozó **Módosít gombra**. A fizetési mód adatlapon megadható a **név** mely a számlán fog megjelenni, a **határidő napokban** és az, hogy az adott fizetési mód **készpénzes-e**.

Új fizetési mód rögzítéséhez lista nézetben kattintson az **Új felvitele** menüpontra.

Fizetési mód törléséhez a lista nézetben jelölje be a törölni kívánt sorban a jelölőnégyzetet, majd kattintson a **Törlés** gombra. A fizetési módhoz hozzárendelt fizetési határidő a számla létrehozásakor szabadon módosítható.

### Kiadás csoportok

A rendszerben a bejövő számlák kiadás csoportokba rendezhetőek. Kiadás csoport rögzítéséhez kattintson az **Beállítások** menüpont **Kiadás csoportok** almenüpontjában az **Új felvitele** gombra. A név megadása után, kattintson a **Mentés** gombra. A kiadás csoportok a bejövő számlák rögzítésekor lesznek kiválaszthatóak.

Kiadás csoport törléséhez a lista nézetben jelölje be a törölni kívánt sorban a jelölőnégyzetet, majd kattintson a **Törlés** gombra.

### Megjegyzések

A számla végén megjelenítendő megjegyzés az **Beállítások** menüpont **Megjegyzések** almenüpontjában rögzíthető, így nem kell minden számla készítésekor begépelnie a szöveget, elegendő kiválasztani a már rögzítettek közül.

Alapértelmezetten kettő megjegyzés van rögzítve a rendszerben.

- 1. Fizetési határidő elnevezéssel, melyhez tartozó szöveg: "Köszönjük a vásárlást, szíveskedjék a fenti összeget a megjelölt határidőig átutalni/befizetni, illetve ezen számla sorszámát a közlemény rovatban feltüntetni. Késedelmes fizetés esetén a jegybanki alapkamat kétszeresét számítjuk fel!"
- 2. Köszönjük elnevezéssel, melyhez tartozó szöveg: "Köszönjük a vásárlást"

Lista nézetben az alapértelmezett oszlop **Beállít** gombjára kattintással állítható be alapértelmezettként a megjegyzés. Számla készítésekor az alapértelmezettként beállított megjegyzés kerül rá a számlára. Ha az alapértelmezettől eltérő megjegyzést szeretne használni, a számla készítésekor szabadon tudja módosítani a megjegyzést és a már rögzítettek közül is választhat, illetve további alapértelmezett megjegyzést is tud rögzíteni. Korlátlan számú megjegyzést rögzíthet, melyekből számla készítésekor szabadon választhat. Megjegyzés törléséhez a lista nézetben jelölje be a törölni kívánt sorban a jelölőnégyzetet, majd kattintson a **Törlés** gombra.

### Raktárak

Raktár listázásához kattintson az **Beállítások** menüpont **Raktárak** almenüpontjára. Új raktár rögzítéséhez kattintson az **Új felvitele** gombra és adja meg a raktár nevét. A név rögzítéséhez kattintson a **Mentés** gombra. **Ez a funkció kizárólag a készletkezelővel ellátott verzióban érhető el.** 

Raktár törléséhez a lista nézetben jelölje be a törölni kívánt sorban a jelölőnégyzetet, majd kattintson a **Törlés** gombra.

#### Számlatömbök

Alapértelmezetten kettő számlatömb van rögzítve a rendszerben.

- 1. Alapértelmezett számlatömb (papír alapú számla)
- 2. Díjbekérő (proforma) tömb

A számlatömbök listázásához kattintson az Beállítások menüpont Számlatömbök almenüpontjára.

Új számlatömb rögzítéséhez **lista nézetben** kattintson az **Új felvitele** gombra. A rendszerben korlátlan számú számlatömb rögzíthető.

| Számlatömb ventés      |   |
|------------------------|---|
| Név:                   |   |
| Előtag:                |   |
| Kezdő sorszám:         |   |
| Valuta:                |   |
| HUF                    | • |
| Díjbekérő számlatömb   |   |
| Alapértelmezett magyar | • |
| ✓ MENTÉS               |   |
| Új számlatömb adatlap  |   |

Számlatömbhöz megadható adatok:

Név

Számlatömb elnevezése. Az itt megadott név fog megjelenni számla készítésekor kiválasztható számlatömb listában.

Előtag

A számla sorszám előtt úgynevezett előtagot jeleníthet meg. Javasolt alkalmazni több számlatömb használata esetén az egyes tömbökhöz tartozó számlák elkülönítése érdekében. Ha megadja például a "**WEB**" előtagot, akkor a számla sorszám **WEB**000001/2019 formátumú lesz.

Kezdő sorszám

Adja meg a számlatömbnél alkalmazandó kezdő sorszámot. Ha nem ad meg kezdő sorszámot a rendszer 1-el fogja kezdeni. Példa: 0000001/2019

• Valuta

Egy számlatömbbel csak egy valutanemben tud számlát kiállítani, tehát a rendszerben egymástól elkülönített számla tömbökben rögzíthetőek az eltérő valutanemekhez tartozó számlák. Ha Ön több valutanemben például HUF-ban és EUR-ban is szeretne számlázni, akkor az EUR valutanemhez létre kell hoznia egy EUR valutanemes számla tömböt. A rendszerben alapértelmezetten választható valuta nemek HUF, EUR, USD. Ha ettől eltérő valutanemet szeretne használni, az **Beállítások** menüpont **Valuták** almenüpontjában tudja rögzíteni. Az egyes valutákhoz tartozó beállítások szintén ebben a menüpontban határozhatóak meg.

Számlatömb típus

Három típusú lehet a számlatömb.

• Normál számlatömb

Papír alapú normál számla létrehozása esetén válassza.

• Díjbekérő tömb (proforma)

Díjbekérő létrehozásához alkalmazza. A díjbekérő alapján létrehozható a normál számla a díjbekérő számla adatlapján. **Fontos, hogy a** díjbekérő nem egyenlő az előleg számlával! A díjbekérő nem adóügyi bizonylat!

E-számlatömb

Elektronikus számla létrehozása esetén válassza.

Nyelv

Válassza ki az adott számlatömbben használandó nyelvet. Új nyelv rögzítéséhez kattintson a **Beállítások** menüpont **Nyelvek** almenüpontjára.

A megadott adatok rögzítéséhez kattintson a Mentés gombra.

Amennyiben egy számlatömb tartalmaz véglegesített számlát, a számla tömb már nem törölhető! Ha egy számlatömbbe még nincs véglegesített számla az első oszlopban piros ikon jelzi melyre kattintással törölhető az adott számlatömb.

### Valuták

Valuták kezeléséhez kattintson az **Beállítások** menüpont **Valuták** almenüpontjára. Alapértelmezettként használt valuta a HUF, mely a listában nem kerül megjelenítésre, törlésére nincs lehetőség. Ha HUF-tól eltérő valutanemet szeretne használni és nem szerepel a listában a kívánt valutanem, kattintson az **Új felvitele** menüpontra. Egy új fiókban EUR és USD valuták állnak azonnal rendelkezésre. A valutanemhez tartozó beállítások módosításához kattintson a **ceruza** ikonra. A valuta adatlapon beállítható a használandó árfolyam, és a megjelenítendő tizedesjegyek száma. Az adatok rögzítéséhez kattintson a **Mentés** gombra. A listából a valuták törlése csak addig lehetséges, amíg nem történt számlakiállítás az adott valutanemben.

| Valuták            |      |  |   |
|--------------------|------|--|---|
|                    |      |  |   |
| Név:               |      |  |   |
| Kérem válas        | Szon |  | - |
| Átváltás:          |      |  |   |
|                    |      |  |   |
| Tizedesjegyek szán | na:  |  |   |
| 0                  |      |  |   |
| ✓ MENTÉS           |      |  |   |

#### Valuta adatlap

HUF-tól eltérő valutában történő számlázáskor, ha a számla tételeinek van áfa tartalma, a rendszer HUF-ban az Ön által megadott árfolyamon megjeleníti az áfa összegét.

#### Első számla

Bejelentkezés után a középső részen gyors áttekintést láthat vállalkozása pénzügyeiről. Rögzített kimenő és bejövő számlák nélkül ez a rész még nem tud hasznos információkat nyújtani.

A rendszer további funkcióit a bal oldali menürendszer segítségével érheti el.

Új kimenő számla rögzítéséhez kattintson a Számlák menü zöld plusz jelére.

#### A megjelenő számlatömb választó ablakban válassza ki az Alapértelmezett számlatömböt.

**MEGJEGYZÉS:** A rendszer korlátlan számú számlatömböt képes kezelni, mindegyik számlatömb a törvényi előírásoknak megfelelően különböző előtagot és sorszámozást használ. Például valutánként különböző számlatömböket szükséges használni, vagy díjbekérő (proforma) is külön előtagot és sorszámozást kell, hogy kapjanak, ezért külön számlatömbbe szükséges rögzíteni őket. A regisztráció

neoszamla.hu – <u>info@neoszamla.hu</u> – 06 30 535 2181

után automatikusan lesz két számlatömbje, az egyik a normál, mindennapi számláknak (Alapértelmezett számlatömb), a másik pedig a díjbekérő, proforma készítéséhez. További számlatömböket az Adatkezelés menüpont Számlatömbök almenüpontjából rögzíthet.

A számlák megtekintéséhez Adobe Reader program használata javasolt. Ingyenes letöltése: https://get.adobe.com/hu/reader/

| Kimenő számla                                                                       | MENTÉS |        |       |                                |        |      |           |               |      |
|-------------------------------------------------------------------------------------|--------|--------|-------|--------------------------------|--------|------|-----------|---------------|------|
| Ügyfél: nincs kiválaszt                                                             | iva    |        |       |                                |        |      | ta ügyfél | L KIVÁLASZTÁS | A )  |
| A SZÁMLA TULAJDONSÁGAI:<br>Fizetési mód:                                            |        |        |       |                                |        |      |           |               |      |
| Atutalas<br>Teljesítés dátuma:<br>2019.02.19.                                       |        |        |       | Fizetési határi<br>2019.02.25. | dő:    |      |           |               | r    |
| A SZÁMLA TÉTELEI: +                                                                 | ME     | MENNY. | NETTÓ | BRUTTÓ                         | KEDV.% | ÁFA% | NETTÓ     | BRUTTÓ        |      |
| + ÚJ TÉTEL CSV import                                                               |        |        |       |                                |        |      |           |               |      |
| Köszönjük a vásárlást!                                                              |        |        |       |                                |        |      |           |               |      |
| <ul> <li>Fizetve</li> <li>Ne vonja le a raktárkészletből</li> <li>MENTÉS</li> </ul> |        |        |       |                                |        |      |           |               | (1); |

Kimenő számla készítés – készletkezelővel (készletkezelő nélküli verzióban nem jelenik meg a Raktár választás)

Ügyfél kiválasztásához kattintson az **Ügyfél kiválasztása** gombra. A megjelenő **Ügyfélválasztó** ablakban vagy válasszon a listából (már rögzített ügyfelek közül), vagy vigyen fel új ügyfelet az **Új ügyfél felvitele** gomb segítségével.

Az Ügyfélválasztó ablak felső részében csoportok szerint **szűrheti a listát**, vagy használhatja a **keresőt** is, amely a gépelés során **azonnal mutatja** a megfelelő találatokat.

A kiválasztott ügyfél adatait az Adatok módosítás gombra kattintva módosíthatja. **Fontos, hogy ezek a módosítások csak az adott számlára lesznek hatással.** Az adott ügyfelet az ügyfél listából meg kell nyitni szerkesztésre (**Ügyfelek** menüpont, a listában **ceruza** ikon az adott sorban jobb oldalon) és ott kell elvégezni a végleges módosításokat.

Az ügyfél kiválasztása után választhat **fizetési módot**, valamint megadhatja a **teljesítés dátumát** és a **fizetési határidőt**. A választott fizetési mód alapján automatikusan kitöltésre kerül a teljesítés dátuma és a fizetési határidő is. A **Beállítások** menüpont **Fizetési módok** menüpont plusz jelére kattintva felvihet tetszőleges fizetési módokat és megadhatja, hogy melyiknél hány nap legyen a határidő napokban (szükség esetén szabadon módosíthatóak a dátumok a számla készítésekor is).

A már rögzített fizetési módok szerkesztéséhez kattintson a **Beállítások** menüpont **Fizetési módok** almenüpontjára (tehát ne a pluszjelre!). A megjelenő listában kattintson abban a sorban a **ceruza** ikonra, amelyik fizetési módot szerkeszteni szeretné.

A számla tulajdonságai után rögzítheti a **számla tételeit**. Kattintson az **Új tétel** gombra, majd a megjelenő **termékválasztó ablakban** válasszon a már rögzített termékek közül, vagy rögzítsen újat az **Új termék felvitele** gomb segítségével.

A termékválasztó ablakban az ügyfélválasztó ablakhoz **hasonlóan csoportok szerint, vagy a keresővel szűkítheti a találatokat.** 

A kiválasztott tétel adatai szabadon módosíthatóak, tételenként %-os kedvezmény is rögzíthető. Több számlázandó tétel esetén alkalmazza a **CSV import** menüpontot. A CSV fájl tartalmazza VTSZ/SzJ, Megnevezés, Menny., Me., Egys.ár nettó Ft, Áfa% adatokat (minta fájlt kérhet Ügyfélszolgálatunktól).

**Megjegyzésnek** tetszőleges szöveget adhat meg, a gyakran használt megjegyzéseket **sablonokba** mentheti. A sablon választót a **Megjegyzés** kiírás mellett lévő **zöld frissítő ikonra kattintva** nyithatja meg, egy sablon használatához csak kattintson rá a sablonra. Új megjegyzés sablont az **Adatkezelés** menüpont **Megjegyzések** almenüpontjának **zöld plusz jelére** kattintva rögzíthet.

Ha mindent beállított, kattintson a **mentés** gombra.

Ekkor elkészül a számla piszkozata és három lehetőség közül választhat.

A megadott adatok alapján elkészült a számla piszkozata.

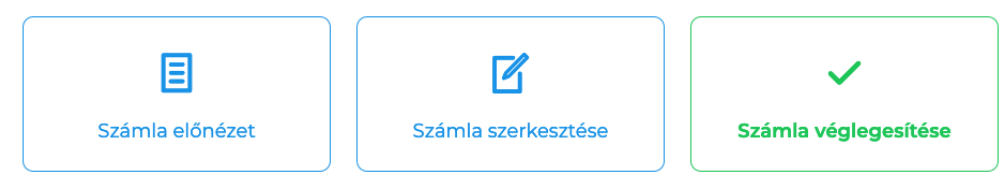

Kimenő számla sikeres piszkozat rögzítés után.

Amennyiben a számla érintett a NAV Online Számla adatszolgáltatásban, ettől eltérő kép fogadhatja. A dokumentáció 34. oldaltól ismerteti a tudnivalókat.

- 1. Megnézheti a számla előnézetét
- 2. Szerkesztheti a számlát
- 3. Véglegesítheti a számlát.

Az **előnézet gombra** kattintva megjelenik az alapértelmezett pdf nézővel a számla előnézete. A sorszám résznél láthatja, hogy ez egy piszkozat előnézete.

Ha hibát talál az előnézetben, vagy további tételeket szeretne rögzíteni, akkor ezt ilyenkor még könnyedén megteheti, csak kattintson **a számla szerkesztése gombra.** 

Ekkor megjelenik újra a számlakészítő felület, ahol **bármit szabadon módosíthat**. Ha végzett a módosítással, kattintson újra a **mentés** gombra.

Ha mindent rendben talál az előnézetet megtekintve, akkor a **számla véglegesítése** gombbal létrehozhatja a **végleges számlát**. Adja meg hány, **példányban** szeretné a számlát, majd kattintson a **számla véglegesítése gombra**. Kizárólag a véglegesített számla lesz adóügyi bizonylat!

Az ezután megjelenő ablakban válassza a megnyitás lehetőséget, és a megjelenő pdf olvasóval azonnal nyomtathatja a végleges számlát.

A piszkozatok nem kapnak sorszámot, csak a véglegesített számlák. A piszkozat nem adóügyi bizonylat!

Véglegesített számla érvénytelenítése csak sztornó számla készítéssel lehetséges, ami szintén külön sorszámot kap hivatkozva a sztornózott számla sorszámára, a törvényi előírásoknak megfelelően.

#### Előlegszámla készítés

Előlegszámla készítéséhez a számla szerkesztésekor jelölje be az "Előlegszámla" jelölőnégyzetet.

| Megjegyzés: 🔁                                           |  |  |
|---------------------------------------------------------|--|--|
| A számla pénzügyi teljesítést nem igényel, fizetve van. |  |  |
|                                                         |  |  |
|                                                         |  |  |
|                                                         |  |  |
|                                                         |  |  |
| ☑ Előlegszámla                                          |  |  |
| Fizetve     Ne venia le a raktárkérzletből              |  |  |
|                                                         |  |  |
| ✓ MENTÉS                                                |  |  |

Előlegszámla készítésekor javasolt, hogy a számlázott tétel elnevezésében szerepeljen az "előleg" szó.

### Végszámla készítés

Végszámla készítése már véglegesített előlegszámla alapján lehetséges.

Végszámla készítéshez a Kimenő számlák listában (Számlák > Kimenő számlák) kattintson az előzőleg már létrehozott előlegszámlához tartozó sorban a Részletek gombra.

| VEVŐ          | DÁTUM      | TELJESÍTÉS | HATÁRIDŐ   | SORSZÁM       | FIZETENDŐ |              |
|---------------|------------|------------|------------|---------------|-----------|--------------|
| Kontor Ádám 🖂 | 2021-03-31 | 2021-03-31 | 2021-03-31 | 000139/2021 📥 | 7 500 HUF | N BRészletek |

Állítsa fizetettre az előlegszámlát és adja meg a fizetés dátumát, majd kattintson a Mentés gombra.

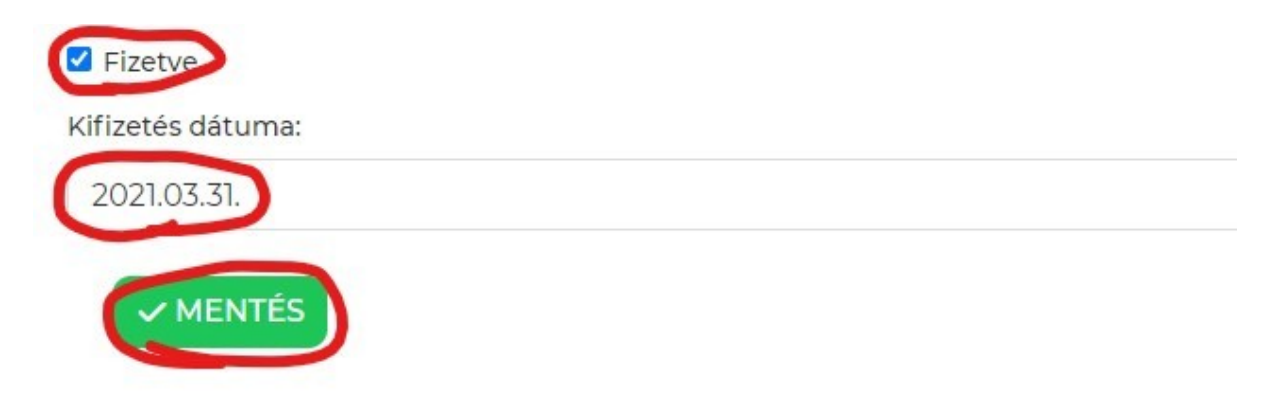

A fizetési beállítások elmentése után kattintson a Végszámla létrehozása gombra.

| Végszámla:   |               |  |
|--------------|---------------|--|
| Végszámla    | létrehozása » |  |
| Fizetve      |               |  |
| Kifizetés dá | ituma:        |  |
| 2021.03.3    | 31.           |  |

Megerősítés után piszkozatként létrejön a végszámla és megnyílik a számlaszerkesztő. A végszámlán alapból szerepelnek az előlegszámla tételei negatív és pozitív előjellel is.

| NÉV                         | ME | MENNY. | NETTÓ   | BRUTTÓ | KEDV.% | ÁFA%            | NETTÓ  | BRUTTÓ |   |
|-----------------------------|----|--------|---------|--------|--------|-----------------|--------|--------|---|
| online domain regisztráció. | db | -1     | 5905.51 | 7500   | 0      | 27% 👻           | -5 906 | -7 500 | × |
| online domain regisztráció. | db | 1      | 5905.51 | 7500   | 0      | 27% 👻           | 5 906  | 7 500  | × |
|                             |    |        |         |        | ċ      | Összesen (HUF): | 0      | 0      |   |

Példa: 50% előlegfizetés történt 7 500 Ft összegben. A végszámlán így az előlegszámla -7 500 Ft összeggel szerepel. A teljesen fizetendő összeg szerepel a következő tételben, így a végszámla 7 500 Ft fizetési kötelezettséget jelent:

| NÉV                                | ME | MENNY. | NETTÓ    | BRUTTÓ | KEDV.% | ÁFA%         |      | NETTÓ  | BRUTTÓ |   |
|------------------------------------|----|--------|----------|--------|--------|--------------|------|--------|--------|---|
| online domain regisztráció előleg. | db | -1     | 5905.51  | 7500   | 0      | 27%          | •    | -5 906 | -7 500 | × |
| online domain regisztráció.        | db | ] [] ] | 11811.02 | 15000  | 0      | 27%          | •    | 11 811 | 15 000 | × |
|                                    |    |        |          |        | (      | Összesen (HU | IF): | 5 905  | 7 500  |   |

#### Közvetített szolgáltatás számlázása

Amennyiben a kiállított számla közvetített szolgáltatást tartalmaz, a számla tétel neve után rögzítse, hogy az adott tétel közvetített szolgáltatás.

| A SZÁMLA TÉTELEI: +                  |    |        |       |        |        |                 |       |        |   |
|--------------------------------------|----|--------|-------|--------|--------|-----------------|-------|--------|---|
| NÉV                                  | ME | MENNY. | NETTÓ | BRUTTÓ | KEDV.% | ÁFA%            | NETTÓ | BRUTTÓ |   |
| Tétel név - közvetített szolgáltatás | db | 1      | 3000  | 3810   | 0      | 27% 💌           | 3 000 | 3 810  | × |
|                                      |    |        |       |        | ċ      | Összesen (HUF): | 3 000 | 3 810  |   |

#### Közvetített szolgáltatás tétel

### Módosító (helyesbítő) számla létrehozása

Ha egy már véglegesített kimenő számla tételeiben, fizetési módjában, teljesítési dátumában, fizetési határidejében vagy megjegyzésében módosításra van szükség, akkor javasolt módosító számlát létrehozni.

Az ügyfél adatai nem módosíthatóak, ha azok nem megfelelőek, akkor használja a sztornó számla létrehozása funkciót!

Módosító számla létrehozásához nyissa meg az eredeti számla adatlapját (**Számlák > Kimenő** számlák > Az adott számla sorában **Részletek** gomb).

Az eredeti számla adatlapján kattintson a Módosító számla létrehozása gombra.

**Fontos**: sztornó számlához és módosító számlához nem hozható létre módosító számla, mindig az eredeti számla adatlapját kell megnyitni és ahhoz kell létrehozni újabb módosító számlát, ha szükséges.

| Raiace                     |                                                |
|----------------------------|------------------------------------------------|
| Sztornó                    | számla:                                        |
| Sztorn                     | ó számla létrehozása »                         |
| Másolás                    | s:                                             |
| Új szár                    | mla létrehozása ez alapján (másolás) »         |
|                            |                                                |
| Számla                     | módosítása:                                    |
| Számla<br>Módos            | módosítása:<br>sító számla létrehozása »       |
| Számla<br>Módos<br>🗆 Fizet | módosítása:<br>sító számla létrehozása »<br>we |
| Számla<br>Módos<br>🗆 Fizet | módosítása:<br>sító számla létrehozása »<br>we |

Megerősítés után elkészül a módosító számla piszkozata és megnyílik a számlaszerkesztő.

Az eredeti számla tételei automatikusan rákerülnek a módosító számlára negatív és pozitív előjellel egyaránt, így létrehozva egy 0 végösszegű számlát. Ez akkor hasznos, ha a számla tételeiben nem szükséges módosítani, de a fizetési mód, a teljesítési dátuma, a fizetési határidő vagy a megjegyzés módosításra szorul.

A tételek szabadon módosíthatóak az adott ügyletnél szükséges módosítási igényeknek megfelelően.

A megjegyzés mezőben javasolt feltüntetni a módosítás okát!

A mentés gombra kattintva véglegesítés előtt láthatja a módosító számla pénzügyi hatását az eredeti számlával és az esetleges további módosításokkal összegezve.

#### Számla módosítások előzményei

| SORSZÁM        | TÍPUS                      | LÉTREHOZÁS IDEJE                          | VÉGÖSSZEG |
|----------------|----------------------------|-------------------------------------------|-----------|
| 000140/2021 »  | Számla                     | 2021-03-31 20:50:45                       | 7550      |
| EZ A PISZKOZAT | Módosító számla            | NINCS VÉGLEGESÍTVE                        | -1050     |
|                | Összesítés (végösszeg ha a | az új módosítás is véglegesítésre kerül): | 6500      |

További fontos információk:

- Az eredeti számla és a módosító számla (vagy több módosítás esetén a módosítók számlák) együtt érvényesek, mindegyiket el kell juttatnia az ügyfél részére!
- Ha egy számlához készült már módosító számla, akkor az a számla nem sztornózható. Ha az ügylet sztornózására van szükség, akkor az eredeti számlához újabb módosító számla hozható létre.

#### Közvetített szolgáltatásnak jelölt kifejezések

Az XML adatszolgáltatás (2016-os formátum) a NAV Online Számla adatszolgáltatás megköveteli, hogy tételenként legyenek a közvetített szolgáltatások jelölve. Ha egy számla tételének nevében használja a Közvetített szolgáltatás kifejezést, akkor az export XML-ben meg lesz jelölve az adott tétel.

A **Beállítások** > **Általános** > **Közvetített szolgáltatások** fülön kifejezések rögzíthet, amelyek, ha szerepelnek egy tétel nevében, akkor közvetített szolgáltatásnak lesz jelölve az a tétel, amelyikben használja az adott kifejezést.

Pl.: ha rögzíti ide az utánvét kifejezést, akkor minden olyan tétel, aminek szerepel a nevében az utánvét szó, közvetített szolgáltatásnak lesz jelölve.

**FONTOS!** A kifejezésekkel történő jelölés az XML adatszolgáltatás (2016-os formátum) export fájlban és a NAV Online Számla adatszolgáltatásban jelöli a tételt közvetített szolgáltatásnak, a tétel mögé ebben az esetben nem kerül kiírásra, hogy közvetített szolgáltatás. Tehát ha szeretné a tétel mögé kiírni, hogy közvetített szolgáltatás, vagy a megjegyzésben szeretné megjeleníteni, akkor azt rögzítenie kell a számla tétel névben, vagy megjegyzésben.

#### A már kiállított számlák listája, másolat és sztornó készítés:

A már kiállított kimenő számlákat a **Számlák** menüpontra kattintva tekintheti meg. A lista szűkíthető **számlatömb** és **állapot szerint**.

| Kimenő számlák            | + ÚJ SZÁMLA       |                    |                  |           |
|---------------------------|-------------------|--------------------|------------------|-----------|
| SZŰRÉS: Összes számlatömb | ▼ Minden állapotú | •                  |                  |           |
| Q Keresés                 |                   |                    |                  | Oldal: 1  |
| VEVŐ                      | DÁTUM             | TELJESÍTÉS         | HATÁRIDŐ SORSZÁM | FIZETENDŐ |
|                           | Kimenő szál       | nla lista szűkíté: | s, keresés       |           |

A listában a **részletek** gombra kattintva megtekinthető a számla adatlapja. Ezen az adatlapon lehetséges letölteni a **számla másolatát**, fizetett állapotát állítani, valamint **sztornó számlát** létrehozni, számlát másolni. Az eredetivel megegyező másolat letöltéséhez kattintson a **Másolat** sor **Letöltés** gombjára, sztornó számla létrehozásához a **Sztornószámla létrehozása** gombra. A sztornó számla létrehozásakor szabadon megadható a sztornó számla teljesítési dátuma és fizetési határideje (a dátumok alapértelmezetten megegyeznek a sztornózott számla teljesítési dátumával és a fizetési határidejével, melyeket szükség esetén szabadon módosíthat). A sztornó számla adatai nem módosíthatóak, azok megegyeznek az eredeti számlán találhatókkal! Számla lista nézetből is letölthető a számla, a számla sorszámra kattintva. **A** számlához tartozó sorban NAV Online Számla adatszolgáltatásban érintett számláknál az adatszolgáltatás státuszáról megjelenő ikonok magyarázatát a dokumentáció **NAV Online Számla – adatszolgáltatás** fejezetében ismertetjük.

| A számla sorszáma:           |
|------------------------------|
| 000004/2019                  |
| Vevő:                        |
| Minta Vevő                   |
| Kiállítás dátuma:            |
| 2019-02-19                   |
| Teljesítés dátuma:           |
| 2019-02-19                   |
| Fizetési határidő:           |
| 2019-02-19                   |
| Másolat:                     |
| Letöltés »                   |
| E-mail:                      |
| Kuldes »                     |
| Sztornó számla:              |
| Sztorno szamla letrehozasa » |
| Másolás:                     |
| Szamla masolasa »            |
| Fizetve                      |

#### ✓ MENTÉS

#### Számla küldése e-mailben

Az Ügyfél részére küldött számla biztonságos kapcsolaton keresztül érhető el "https" protokolon keresztül. Az automatikus tájékoztató e-mail szövege a **Beállítások > E-mail sablonok** menüpontban módosítható. A rendszer által küldött számla papír alapú számla, kizárólag nyomtatva érvényes, tehát erről feltétlenül tájékoztassa Ügyfelét és igény esetén biztosítsa nyomtatott formában történő eljuttatást. **E-számla az e-számla modul használatával hozható létre, melyhez tartozó információkat az E-számla fejezetben ismerheti meg**. Számla küldés e-mail-ben kizárólag akkor használható, ha az Ügyfél adataiban rögzítve van az e-mail címe. Sztornó számla nem küldhető email-ben. A funkcióval kapcsolatos további beállításokról az **Automatizmusok** fejezetben tájékozódhat.

Az **E-mail** sorhoz tartozó **Küldés** gombra kattintva elküldésre kerül a számla url címe az Ügyfél részére, a **Beállítások > E-mail sablonok** menüpontban megadott szövegkörnyezettel. **2015.07.13** előtt véglegesített számla adatlapon az **E-mailben küldhető eredeti számla** sorhoz tartozó **Generálás** gombra kattintva generálható le a küldhető számla. Ezt követően jelenik meg az **E-mail** sor, melyhez tartozó **Küldés** gombra kattintva küldhető el a számla. Az elküldött e-mail-el kapcsolatosan a számla adatlapon elérhető statisztikai információk: Eddigi e-mail küldések (e-mail cím, külés dátuma), Eddigi e-mail megnyitások, Eddigi számla megnyitások ügyfél által. **Fontos!** Amennyiben ügyfele postai úton kéri a számla elküldését, köteles eleget tennie kérésének.

#### Számla másolás

Fontos, hogy nem egy véglegesített számla másolatát kérhetjük le ezzel a funkcióval, hanem a számlának a tartalma másolható le, és létrehozható egy azonos tartalmú számla piszkozat. A másolást követően létrejön egy azonos tartalmú piszkozat számla amelyen szükség esetén módosítható minden adat. Ha nincs szükség adatok módosítására, azonnal véglegesíthető a számla. A másoláskor megadható, hogy mely számlatömbbe szeretné másolni a számlát. Fontos, hogy csak a másolt számlával azonos devizanemű számlatömbbe másolható a számla. A másolás a másolni kívánt számla adatlapján a **Számla másolása** gombra kattintással végezhető el.

### Díjbekérőből normál számla

Díjbekérő adatlapján a számla másolása gombra kattintva létrehozható a normál számla a díjbekérő alapján. A normál számlára rákerül, hogy mely díjbekérő alapján készült (megjegyzésben jelenik meg) illetve automatikusan érvénytelenítve lesz a díjbekérő. A statisztikában nem fog kétszer szerepelni az összeg (díjbekérő és a normál számla értéke), és a készletből sem kerül kétszer levonásra a számlázott termék (készletkezelő használata esetén). A számla tartalma véglegesítést megelőzően szabadon módosítható. **Fontos, hogy a díjbekérő nem egyenlő az előleg számlával!** A díjbekérő nem adóügyi bizonylat!

### Díjbekérő érvénytelenítés

Díjbekérő számla érvénytelenítése, a díjbekérő számla adatlapján, az Érvénytelenít jelölőnégyzet bejelölésével, majd a Mentés gombra kattintással végezhető el. Érvénytelenítés esetén, ha használ készletkezelést a díjbekérőn szereplő tételek visszakerülnek készletre.

### **Kimutatások**

A kimenő és bejövő számlák alapján a rendszerben tájékoztató jelleggel kimutatások jeleníthetőek meg. A kimutatások a Kimutatások menüpontban érhetőek el.

#### Havi kimutatás

A kiválasztott év és hónap forgalmi adatai a Kimutatások menüpont Havi kimutatások almenüpontban érhetőek el. Ha bejelöli a Kiállítás dátuma alapján jelölőnégyzetet, a kimutatásban az össz forgalmi adat fog megjelenni függetlenül attól, hogy az adott időszak számlái kifizetésre kerültek-e. Bejelölés nélkül csak a fizetettre állított számlák kerülnek megjelenítésre az adott időszakból.

Havi kimutatásban megjelenő összesített adatok (HUF-ban):

- Kimenő számlák (db)
- Bejövő számlák (db) ٠
- Bevétel (HUF) ٠
- Kiadás (HUF) ٠
- Eredmény (HUF)
- Adott időszak ÁFA összesítő
- Adott időszak EVA összesítő

#### Éves kimutatás

A kiválasztott év forgalmi adatai a Kimutatások menüpont Éves kimutatások almenüpontban érhető el. Ha bejelöli a Kiállítás dátuma alapján jelölőnégyzetet, a kimutatásban az össz forgalmi adat fog megjelenni függetlenül attól, hogy az adott év számlái kifizetésre kerültek-e. Bejelölés nélkül csak a fizetettre állított számlák kerülnek megjelenítésre az adott évből.

Éves kimutatásban megjelenő összesített adatok (HUF-ban):

- ٠ Hónap
- Bevétel
- Kiadás
- Eredmény

- ÁFA
- EVA
- Bevételek/kiadások havi eloszlása grafikonon
- Bevételek/kiadások aránya grafikonon

#### Egyéni időszak

A kiválasztott időszak forgalmi adatai a **Kimutatások** menüpont **Egyéni kimutatások** almenüpontban érhető el. Ha bejelöli a **Kiállítás dátuma alapján** jelölőnégyzetet, a kimutatásban az össz forgalmi adat fog megjelenni függetlenül attól, hogy az adott időszak számlái kifizetésre kerültek-e. Bejelölés nélkül csak a fizetettre állított számlák kerülnek megjelenítésre az adott időszakból.

Az összesítő adatok megegyeznek a havi kimutatás által megjelenítettel.

### Számlák exportálása

**FONTOS:** Ez az export NEM az "Adóhatósági ellenőrzési adatszolgáltatás". Ha a törvényben előírt XML formátumban szeretne exportok készíteni, akkor a **NAV adatszolgáltatás menüpontot** használja.

A számlák exportálásához kattintson az Egyéb > Számla export menüpontot, majd válassza ki az export típust, adja meg az export forrását (azt a számlatömböt amelyből exportálni szeretné az adatokat).

Az export elkészíthető dátum, vagy sorszámtartomány alapján.

#### Export típusok:

- Számla fejléc adatok
- Számla tételek
- Áfa összesítők
- RLB dbf
- PTGSZLAH

#### **Export forrása:**

• A fiókban rögzített számlatömbök

| Számlák exportálása ventés                                                                                                    |
|----------------------------------------------------------------------------------------------------|
|                                                                                                    |
| FONTOS: Ez az export NEM az "Adóhatósági ellenőrzési adatszolgáltatás". Ha a törvényben előírt XML formátumban szeretne exportok készíteni, akkor kattintson ide. |
| EXPORT TÍPUSA                                                                                                    |
| Számla fejlécadatok                                                                                                    |
| 🔿 Számla tételek                                                                                                    |
| ○ ÁFA összesítők                                                                                                    |
| ○ RLB dbf                                                                                                    |
| ○ PTGSZLAH                                                                                                    |
| EXPORT FORRÁSA                                                                                                    |
| Számlatömb:                                                                                                    |
| Alapértelmezett számlatömb                                                                                                    |
| 📀 Dátumtartomány alapján                                                                                                    |
| Kezdő dátum: Záró dátum:                                                                                                    |
|                                                                                                    |
|                                                                                                    |
| Számlák exportálása adatlap                                                                                                    |

#### Lehetséges hibaüzenetek

A hibaüzenetek egy új böngészőfülön jelenhetnek meg nem megfelelő adat kitöltés esetén.

#### HIANYZO\_DATUM\_TOL

Dátumtartomány kiválasztása esetén hiányzó kezdő dátum.

#### HIANYZO\_DATUM\_IG

Dátumtartomány kiválasztása esetén hiányzó záró dátum.

#### HIANYZO\_SORSZAM\_TOL

Sorszámtartomány kiválasztása esetén hiányzó kezdő sorszám.

#### HIANYZO\_SORSZAM\_IG

Sorszámtartomány kiválasztása esetén hiányzó kezdő záró sorszám.

### Raktárkészlet

A raktárkészlet kezelés kizárólag a raktárkészlet kezelővel rendelkező előfizetett fiókokban érhető el.

A raktárkészlet kezelés megkezdéséhez az **Beállítások** menüpont **Raktárak** almenüpontjában rögzíteni kell a raktárakat.

#### Bevételezés

Új bevételezéshez kattintson a **Raktárkészlet** menüpont **Bevételezés** almenüpontján található "+"gombra és válassza ki azt a raktárat amelybe bevételezni szeretne. Az adott **Ügyfél** kiválasztása után kattintson a **Bevételezés** tételei részleg **Új tétel** menüpontjára. Válassza ki a bevételezendő tételt és adja meg a hozzá tartozó adatokat. Fontos, hogy a beszerzési ár nem egyezik meg a termék értékesítési árával. Nem a beszerzési árként megadott ár fog megjelenni a számlázáskor az adott terméknél. Az adatok rögzítéséhez kattintson a **Mentés** gombra. A bevételezésről sorszámmal ellátott bizonylatot tud nyomtatni.

A bevételezési lista megtekintéséhez kattintson a **Raktárkészlet** menüpont **Bevételezés** almenüpontjára.

#### Kiadás (szállítólevél)

Raktárból termék kiadás esetén végezhető el a szállítólevél készítés. Kattintson a **Raktárkészlet** menüpont **Kiadás** almenüpontján található "+" gombra majd válassza ki azt a raktárat amelyből kiadást szeretne végezni. Az adatok megadása után a szállítólevél a **Mentés** gombra kattintással véglegesíthető.

### Átadás

Több raktár kezelésekor raktárak közötti átadást végezhet el a **Raktárkészlet** menüpont **Átadás** almenüpontján található "+" gombra kattintva. Válassza ki melyik honnan, hova szeretne átadást

végezni majd kattintson a **Tovább** gombra. Kattintson az **Új tétel** gombra és válassza ki az átadandó tételeket. Az átadás rögzítésékez kattintson a **Mentés** gombra.

#### Leltárív

Leltárív lekéréséhez kattintson a **Raktárkészlet** menüpont **Leltárív** almenüpontjára és válassza ki raktárat amelyhez tartozó leltárívet le szeretné kérni.

#### Korrekció

Készlet korrekció elvégzéséhez kattintson a **Raktárkészlet** menüpont **Korrekció** almenüpontján a "+" gombra. Válassza ki a korrigálandó raktárat, majd a korrekció tételeit az **Új tétel** gombra kattintva. Az egyes tételek korrekcióját a **Valós készlet** mezőben tudja megadni. A korrekció elmentéséhez kattintson a **Mentés** gombra.

#### Automatizmusok

A rendszer a következő automatizmusokra képes:

- Bejövő számlák letöltése a NAV Online Számla rendszerből
- Ha kiállít egy számlát, a rendszer e-mailt küld róla az ügyfelének
- Már kiállított számla utólagos átállítása esetén (fizetettre) e-mailt küld az ügyfélnek
- Új számla esetén, ha azonnal fizetettre van állítva, e-mailt küld az ügyfélnek
- Ha van lejárt bejövő számla, akkor azokról figyelmeztető e-mailt küld Önnek
- Ha lejárt egy kimenő számla, akkor figyelmeztető e-mailt küld az ügyfelének minden nap, vagy a megadott napokon mindaddig, amíg Ön át nem állítja a számlát fizetettre (Számla adatlap, fizetve jelölőnégyzet)

Az alkalmazni kívánt automatizmusok a **Beállítások** menüpont, **Általános** almenüpontjában az **Automatikus műveletek** opcióban kapcsolhatóak be a jelölőnégyzetek bejelölésével. **Alapértelmezetten bekapcsolt állapotban van az összes automatizmus!** 

Az automatikusan elküldött e-mailek szövegét tetszőlegesen testreszabhatja a **Beállítások** menüpont **E-mail sablonok** almenüpontjára kattintva.

A dollárjelek között lévő szavakat a rendszer automatikusan behelyettesíti a megfelelő szavakra.

#### Alapértelmezett sablonok

#### Új számla:

```
Tisztelt $cimzett$!
Számlázó rendszerünkben új számla készült az Ön számára.
```

A számlát a következő webcímen megtekintheti PDF formátumban (a fájl megtekintéséhez Adobe Reader szükséges):

\$pdf\$

A számla legfontosabb adatai:

Sorszám: \$sorszam\$ Végösszeg: \$vegosszeg\$ Fizetési határidő: \$hatarido\$

Üdvözlettel: \$cegnev\$

#### Fizetett számla:

Tisztelt \$cimzett\$!

Köszönjük, a(z) \$sorszam\$ sorszámú számla kifizetését.

Üdvözlettel: \$cegnev\$

#### Lejárt számla:

#### Tisztelt \$cimzett\$!

Nyilvántartásunk szerint az egyik Ön számára kiállított számla fizetési határideje lejárt.

A számla legfontosabb adatai: Sorszám: \$sorszam\$ Végösszeg: \$vegosszeg\$ Fizetési határidő: \$hatarido\$

Üdvözlettel: \$cegnev\$

### Adóhatósági ellenőrzési adatszolgáltatás

Exportálás a 23/2014. (VI. 30.) NGM rendeletben előírt XML formában.

A bal oldali menüsorban kattintson az **Egyéb > NAV adatszolgáltatás** menüpontra, majd a legördülő listából válassza az **XML adatszolgáltatás (2016-os formátum)** lehetőséget. A megjelenő képernyőn válassza ki az exportálni kívánt számlatömböt. Az adatok exportálhatóak dátumtartomány, vagy sorszámtartomány alapján. Dátumtartomány használata esetén a kezdő és záró dátum megadása szükséges, sorszámtartomány használata esetén pedig a kezdő és záró sorszám megadását kell elvégezni. A kezdő és záró sorszám előtag nélkül legyen megadva, de legyen benne az év per (/) jellel elválasztva. Példa: 000001/2019. Az adatok megadása után kattintson a Mentés gombra. A mentés gombra kattintást követően mentse el számítógépére az XML fájlt.

#### Lehetséges hibaüzenetek

A hibaüzenetek egy új böngészőfülön jelenhetnek meg nem megfelelő adat kitöltés esetén.

#### HIANYZO\_DATUM\_TOL

Dátumtartomány kiválasztása esetén hiányzó kezdő dátum.

#### HIANYZO\_DATUM\_IG

Dátumtartomány kiválasztása esetén hiányzó záró dátum.

#### HIANYZO\_SORSZAM\_TOL

Sorszámtartomány kiválasztása esetén hiányzó kezdő sorszám.

#### HIANYZO\_SORSZAM\_IG

Sorszámtartomány kiválasztása esetén hiányzó kezdő záró sorszám.

### NAV Online Számla adatszolgáltatás

2021. január 4-étől **kötelező** adatot küldeni a NAV-hoz **minden olyan számláról**, módosító, érvénytelenítő számláról, **amire az áfatörvény számlázási szabályai vonatkoznak.** [2007. évi CXXVII. törvény az általános forgalmi adóról, 10. melléklet.]

Az NeoSzámla.hu online számlázó program biztosítja a jogszabályokban előírt adatszolgáltatást.

#### Az adatszolgáltatás beállításához az alábbi lépéseket kell megtenni:

- 1. Regisztráció a NAV rendszerében
- 2. Technikai felhasználó létrehozása
- 3. Aláíró- és cserekulcs generálása
- 4. Hozzáférési adatok megadása a Beállítások > Általános > NAV Online Számla fülön

NAV Online számla regisztráció megkezdése: https://onlineszamla.nav.gov.hu/regisztracio/start

| second one of the second second second                 |                                                                  |
|--------------------------------------------------------|------------------------------------------------------------------|
| Alapadatok Automatikus műve                            | etek NAV Online Számla Kozvetített szolgáltatások                |
| Az adatszolgáltatás beáll                              | ításához az alábbi lépéseket kell megtenni:                      |
| Regisztráció a NAV rends                               | zerében                                                          |
| <ul> <li>Technikai felhasználó létr</li> </ul>         | ehozása                                                          |
| <ul> <li>Aláíró- és cserekulcs generation</li> </ul>   | erálása                                                          |
| <ul> <li>Hozzáférési adatok mega</li> </ul>            | dása ezen az adatlapon                                           |
| NAV Online számla regisztráci                          | ó megkezdése: https://onlineszamla.nav.gov.hu/regisztracio/start |
| Kérdése van? Hívja a 06 30 535                         | 2181 telefonszámot.                                              |
|                                                        |                                                                  |
| TECHNIKAI FELHASZINALO ADA                             |                                                                  |
| Felhasználó:                                           |                                                                  |
| Felhasználó:                                           |                                                                  |
| Felhasználó:<br>Jelszó:                                |                                                                  |
| Felhasználó:<br>Jelszó:                                |                                                                  |
| Felhasználó:<br>Jelszó:<br>Aláírókulcs:                |                                                                  |
| Felhasználó:<br>Jelszó:<br>Aláírókulcs:                |                                                                  |
| Felhasználó:<br>Jelszó:<br>Aláírókulcs:<br>Cserekulcs: |                                                                  |

A kapcsolat státuszát a technikai felhasználó beállítása után a **NAV Online Számla** fülön jeleníti meg a rendszer. Sikeres kapcsolat esetén az alábbi képernyő fogadja:

| Általános beállítások                                                                        | ✓ MENTÉS                                                  |
|----------------------------------------------------------------------------------------------|-----------------------------------------------------------|
| Alapadatok Automatikus műveletek N                                                           | AV Online Számla Közvetített szolgáltatások               |
|                                                                                              |                                                           |
| NAV kapcsolat teszt erec                                                                     | ménye: SIKERES kapcsolódás                                |
| Az utolsó kapcsolat teszt végzésének idej                                                    | 2020-06-17 17:44:49                                       |
| Kérdése van? Hívja a 06 30 535 2181 telefor                                                  |                                                           |
|                                                                                              |                                                           |
| Ujratesztelés »                                                                              |                                                           |
| Az adatszolgáltatás beállításáho                                                             | z az alábbi lépéseket kell megtenni:                      |
| Regisztráció a NAV rendszerében                                                              |                                                           |
| <ul> <li>Technikai felhasználó létrehozása</li> </ul>                                        |                                                           |
| <ul> <li>Aláíró- és cserekulcs generálása</li> <li>Ugzzáfárási adatak magadása az</li> </ul> | n az adatlanan                                            |
| <ul> <li>Hozzaleresi adatok megadasa ez</li> </ul>                                           | n az adattapon                                            |
| NAV Online számla regisztráció megke                                                         | zdése: https://onlineszamla.nav.gov.hu/regisztracio/start |
| Kérdése van? Hívja a 06 30 535 2181 tel                                                      | fonszámot.                                                |
| TECHNIKAI FELHASZNÁLÓ ADATOK:                                                                |                                                           |
| Felhasználó:                                                                                 |                                                           |
| COZdMmu OuXDbyZV                                                                             |                                                           |

Sikertelen NAV kapcsolat esetén az alábbihoz hasonló üzenet jelenik meg:

| Általán   | os beállításo                                 |                                             |                            |
|-----------|-----------------------------------------------|---------------------------------------------|----------------------------|
| lapadatok | Automatikus műveletek                         | NAV Online Számla                           | Közvetített szolgáltatások |
|           |                                               |                                             |                            |
| NAV ka    | pcsolat teszt er                              | edménye: SIK                                | KERTELEN kapcsolódás       |
| LIDAL     | Job tolon outbo                               | ntil vacios adat                            |                            |
| HIBA: H   | Helytelen authe<br>pcsolat teszt végzésének i | ntikacios ada1<br>deie: 2021-03-04 21:16:48 | <u>LOK:</u><br>8           |

Ha nem sikerül a kapcsolatot beállítani, akkor kérjük keresse ügyfélszolgálatunkat.

## A számlázás megkezdése előtt fordítson kiemelt figyelmet a következőkre:

- Állítsa be a kapcsolatot a NAV Online Számla rendszerrel (Technikai felhasználó megadása a **Beállítások > Általános > NAV Online Számla fülön**)!
- Ha a számla kibocsátója kisadózó, akkor jelölje be a **"A számlák kiállítója kisadózó"** jelölőnégyzetet (**Beállítások > Általános > Alapadatok fül**)!
- Ha a számla kibocsátója pénzforgalmi elszámolásos, akkor jelölje be a "A számlák kiállítója pénzforgalmi elszámolásos" jelölőnégyzetet (Beállítások > Általános > Alapadatok fül)!
- Ha számláz közvetített szolgáltatást, akkor használjon erre vonatkozó jelöléseket (Beállítások
   > Általános > Közvetített szolgáltatások fül)!

#### A számlázás folyamán fordítson kiemelt figyelmet a következőkre:

- Ha a vevő rendelkezik valamilyen adószámmal, akkor az a négy adószám mező közül a megfelelő helyre legyen beírva (magyar adószám, más tagállami adószám, csoport tag adószáma, harmadik országbeli adószám)!
  - FIGYELEM! Ha a vevő belföldi adóalany, de nem adja meg a magyar adószám mezőben az adószámát (és semmilyen más adószámot sem ad meg), akkor magánszemélynek tekinti a rendszer és ennek megfelelően lesz elvégezve az adatszolgáltatás (név és címadatok nélkül kerül be a számla a NAV Online Számla rendszerbe)!
  - FIGYELEM! Ha a vevő csoportos áfaalany, akkor a magyar adószám mezőbe a csoport azonosító számot (5-ös adószám) kell írni! A vevő csoporton belül azonosítóját nem kötelező feltüntetni a számlán, de erre használható a csoport tag adószáma (4-es adószám) mező! A 4-es adószám semmiképpen sem írható a magyar adószám mezőbe, ezt a NAV nem engedi!
    - Hasznos oldalak:
      - NAV cikk: Online számlaadat-szolgáltatás csoportos adóalany vevő esetén <u>https://nav.gov.hu/nav/adopercek/Online\_szamlaadat\_szo20200526.html</u>
      - Csoportos áfaalanyok lekérdezése
         <u>https://nav.gov.hu/nav/adatbazisok/adatbleker/csoportos\_afaalanyok</u>

 Ha a vevő nem magánszemély, de nem rendelkezik adószámmal, akkor használja az "adószám nélküli egyéb szervezet" jelölést a piszkozat mentése után, de még a véglegesítés előtti áttekintő képernyőn!

A megadott adatok alapján elkészült a számla piszkozata.

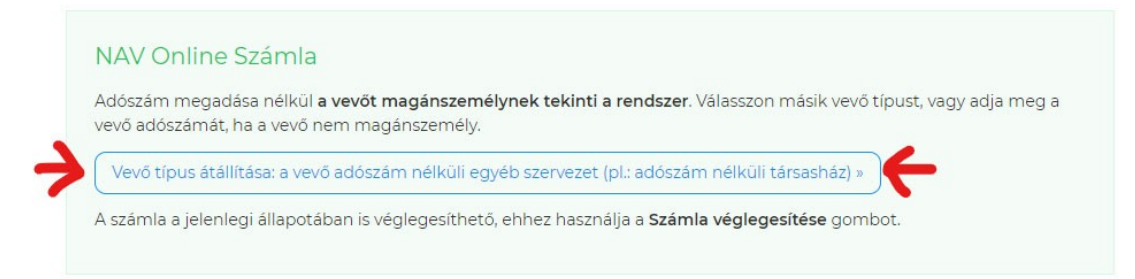

- Közvetített szolgáltatást tartalmazó számla esetén a számlázott tétel nevében szerepeljen a Közvetített szolgáltatás kifejezés, vagy állítson be jelöléseket a közvetített szolgáltatásokhoz (Beállítások > Általános > Közvetített szolgáltatások fül)!
- A véglegesítés után ellenőrizze, hogy bekerült-e a számla a NAV Online Számla rendszerbe (a Számlák > Kimenő számlák listában 4-5 percen belül zöld NAV piktogramnak kell lennie)!
- Ha a számla sikeresen feldolgozásra került a NAV Online Számla rendszerben, akkor ellenőrizze a számla adattartalmát (vessen össze minden számlán szereplő adatot a NAV Online Számla rendszerben látható adattal)!
- Hiba vagy figyelmeztetés esetén 24 órában belül keresse könyvelőjét vagy ügyfélszolgálatunkat!
- A számla és az adatszolgáltatás tartalmáért a számla kibocsátója felelős, elmulasztott számlakiállításért, adatszolgáltatásért vagy hibás számlakiállításért, adatszolgáltatásért a számlázó program készítője nem vonható felelősségre!
- Amennyiben technikai probléma miatt meghiúsult az adatszolgáltatás, vagy tartalmában hibás, hiányos adat szerepel, akkor 3 munkanapon túl jelzett problémára nem vállalunk javítást!

#### NAV Online Számla rendszerbe beküldött számlák ellenőrzése

A számla véglegesítése után a kimenő számla listában (**Számlák > Kimenő számlák**) zöld NAV piktogram jelzi a sikeres beküldést. Ha még nem történt meg a számla állapotának lekérdezése, de már el lett küldve a számla, akkor a NAV piktogram sárga színű. Hiba esetén piros színben látható a piktogram.

| Kimenő számlák               |            |            |                      | A kimenő számlák   | listája |
|------------------------------|------------|------------|----------------------|--------------------|---------|
| Összes számlatömb ᅌ Minden á | llapotú ᅌ  | Keresendő  | ő kifejezés Oldal: 1 | ᅌ 🕨 Oldalanként: 2 | 5 😒 db  |
| Vevő                         | Dátum      | Határidő   | Sorszám              | Fizetendő          |         |
| Teszt Elemér                 | 2018-08-02 | 2018-08-02 | T17000002/2018       | 1 200 000 HUF      | N<br>WV |

A NAV piktogramra kattintva megtekinthető a beküldött számla sorszáma, tranzakció azonosítója, bekerülés ideje, és az utolsó állapota.

A beküldött számlák állapot szerinti lekérdezéséhez kattintson a bal oldali menüsorban az **Egyéb >** NAV Szolgáltatások menüpontra, majd válassza ki az Online Számla – Számla lista lehetőséget.

| Számlák        |                  |                |         | NAV Online Számla rendszerbe | e beküldött számlák lis | tája |
|----------------|------------------|----------------|---------|------------------------------|-------------------------|------|
| Szűrés: Minden | i állapotú ᅌ     |                |         | Keresendő kifejezés          | Oldalanként: 25         | ᅌ db |
| Sorszám        | Tranzakció azon. | Beküldés ideje | Állapot | WARN/ERROR                   |                         |      |

#### Állapot oszlopban az alábbiak üzenetek jelenhetnek meg:

- Fogadva (RECEIVED)
- Feldolgozás alatt (PROCESSING)
- Rendben (DONE)

Amennyiben a **WARN/ERROR** oszlopban bármelyik számlához tartozóan hibaüzenet jelenik meg, kérjük keresse **Ügyfélszolgálatunkat**.

A NAV Online Számla rendszerrel végzett kérdés-válasz kommunikáció naplójának megtekintéséhez kattintson az **Egyéb > NAV Szolgáltatások** menüpontra, majd válassza az **Online Számla – Kérések és válaszok** lehetőséget.

A számla beküldésének sikeressége és a NAV feldolgozás státuszának ellenőrzése a számla kiállítójának (számla kibocsátásra kötelezett) felelősségi körébe tartozik, ezért kiemelten ügyeljen a beküldött számlák állapotának ellenőrzésére, szükség esetén a jogszabályban előírt időn belüli korrigálásra-javítására.

### **FONTOS!**

Nem csak a beküldés tényét kell ellenőrizni, hanem az adatszolgáltatás adattartalmát is. Minden egyes számlánál végezze el a kiállított számla és a NAV rendszerben található számla adatainak összevetését. Fordítson különös figyelmet a különböző jelölések ellenőrzésére is (pl.: közvetített szolgáltatás jelölése a tételeknél, ha szükséges).

A számla és az adatszolgáltatás tartalmáért a számla kibocsátója felelős, elmulasztott számlakiállításért, adatszolgáltatásért vagy hibás számlakiállításért, adatszolgáltatásért a számlázó program készítője nem vonható felelősségre!

A beküldött számlák lekérdezhetőek a <u>https://onlineszamla.nav.gov.hu</u> oldalon történő belépés után.

Az onlineszamla.nav.gov.hu felület dokumentációja az alábbi url címen érhető el (Online Számla Felhasználói kézikönyv): https://onlineszamla.nav.gov.hu/dokumentaciok

### Az előfizetés megrendelése

Ha szeretné élesben használni szolgáltatásunkat, akkor a következő webcímen várjuk rendelését:

https://neoszamla.hu/megrendeles

#### Az előfizetés, megrendelés lépései:

- 1. Megrendelőlap kitöltése.
- 2. Előfizetési díj utalása bankszámlánkra.
- **3.** Az összeg beérkezése után munkatársaink aktiválják előfizetését és kiállítják Önnek a számlát.

#### A megrendelőlap kitöltése után láthatja az utaláshoz szükséges adatokat.

#### FONTOS INFORMÁCIÓK:

- Számlázó programot kizárólag adóalany részére értékesítünk, így az előfizetés jóváhagyását megelőzően ellenőrizzük a megadott adószámot.
- Az utaláshoz szükséges adatokat elküldjük a megadott kapcsolattartó e-mail címre is.
- Az összeg beérkezése **után** munkatársaink aktiválják az előfizetést és számlát állítanak ki Önnek.
- Kérjük, az utalásnál figyeljen oda a közleményre (rendelés azonosító).
- Kérjük, annak a vállalkozásnak a nevében utaljon, **aminek a nevére számlát** szeretne.
- Ha valamelyik bankfiókban személyesen fizeti be a pénzt, akkor kérjük, a közleményben mindenképpen szerepeljen a vállalkozás neve.

Ha telefonon szeretne rendelni, vagy bármilyen kérdése van, akkor hívja a **06 30 535 2181** telefonszámot.

Az NeoSzámla.hu online számlázó program mindenkor érvényben lévő általános szerződési feltételei és adatkezelési nyilatkozata az alábbi url címen érhető el: https://neoszamla.hu/cms/altalanos\_szerzodesi\_feltetelek.html

### E-számla

Alábbiakban tájékoztatjuk az e-számla bevezetésével kapcsolatos főbb tudnivalókról.

Az elektronikus számlában foglalt adattartalom törvényben előírt sérthetetlenségét és eredetiségét a számlán elhelyezett elektronikus aláírás biztosítja. A Szolgáltató általi aláírás nem minősül a számla kibocsátási kötelezettség átvállalásának, a számlák tartalmáért a Számlakibocsátó felel.

#### 1. Beleegyező nyilatkozat

Partnereinek, vásárlóinak hozzájárulása szükséges az elektronikus számla befogadásához. Webáruház esetén, az általános szerződési feltételek kiegészítésével tájékoztatható a vásárló arról, hogy elektronikus számlát fog kapni. Egyéb ügyletek esetén, célszerű szerződésben, vagy külön dokumentumban rögzíteni a hozzájárulást.

#### 2. E-számla beleegyezés minta

"A megrendelésről a hatályos jogszabályoknak megfelelő elektronikus számla kerül kiállításra, mely a megrendeléskor megadott e-mail címre kerül elküldésre. A Vásárló jelen általános szerződési feltételek elfogadásával hozzájárul, hogy a(z) "Cégnév" elektronikus számlát állítson ki számára. A dokumentum elfogadása, a 2007. évi CXXVII. törvény 175. § -ban foglaltaknak megfelelően elektronikus számlabefogadó beleegyezésének minősül."\*

\*A fenti tájákoztató mintaként került megjelenítésre.

#### 3. E-számla létrehozása

StartÜzletes webáruházzal összekötött 123Számla fiók esetén a számlázási folyamatban nem történik változás e-számla kiállításnál, a megrendelő a rendelés leadásakor megadott e-mail címre kapja meg az elektronikus számlát.

Abban az esetben, ha nem StartÜzleten keresztül állítja ki a számlát, hanem közvetlenül az 123Számla fiókból, akkor az Ügyfélhez rögzített e-mail címre kerül kiküldésre a számla. A számla véglegesítését megelőzően a rendszer meg fogja jeleníteni az Ügyfélhez rögzített e-mail címet, amelyre kiküldésre kerül a számla (az e-mail cím módosítható számla véglegesítés előtt).

| A megadott adatok alapján elkészült a számla p                                                                                                    | iszkozata.          |
|----------------------------------------------------------------------------------------------------|---------------------|
| Vevő e-mail cím:<br>info@123szamla.hu<br>Számla (<br>Más e-mail címer szeretné küldeni az elektronikus számlát? Kérjük, adja<br>meg a másik e-mail címet a számla szerkesztése gombra kattintva (Adatok<br>módosítása gomb a számla szerkesztében). | rámla véglegesítése |
| Számla véglegesítése Mégsem                                                                                                    |                     |

neoszamla.hu – <u>info@neoszamla.hu</u> – 06 30 535 2181 **44**.oldal Számla véglegesítése képernyő 123Számla fiókból történő számlázáskor - e-mail cím ellenőrzés

#### 4. Fontos! Az alábbi beállítást ellenőrizze a számlázás megkezdése előtt!

A számla az automatikus műveletekben megadott e-mail sablonhoz rögzített tartalommal kerül kiküldésre, ezért a számlázás megkezdése előtt ellenőrizze az e-mail sablont az alábbi menüpontban és szükség esetén módosítsa annak tartalmát:

123Számla fiók > Beállítások > E-mail sablonok > Új számla mező

A kiküldött számlákról az 123Számla fiókba belépve a számla adatlapján megtekinthető a számlaküldési illetve megnyitási napló. Ezen a felületen szükség esetén újra ki tudja küldeni a számlát az Ügyfél e-mail címére.

#### 5. Elektronikus számlatömb rögzítése

Közvetlenül az 123Számla fiókból történő e-számla kiállításhoz rögzítenie kell egy új számlatömböt a Beállítások > Számlatömbök menüpontban.

Név mezőben megadott elnevezést Ön fogja látni a számla létrehozásakor. Ha e-számlát szeretne kiállítani, akkor ezt a számla tömböt kell majd kiválasztania a legördülő menüből új számla létrehozásakor. Előtagnak célszerű egy "E" betűt megadni. Kezdő sorszám: 1.

| 1 2 3       | 🔎 Keresés mindenben    |
|-------------|------------------------|
| Számlák     | Számlatömb 🗸 MENTÉS    |
|             | Név:                   |
| Ogylelek    | E-számla tömb          |
| $\bigcirc$  | Előtag:                |
| Termekek    | E                      |
| al          | Kezdő sorszám:         |
| Kimutatások | 1                      |
| 88          | Valuta:                |
| Egyéb       | HUF                    |
| ŝ           | 🔿 Normál számlatömb    |
| Beállítások | 🔿 Díjbekérő számlatömb |
|             | Elektronikus számla    |
|             | Nyelv:                 |
|             | Alapértelmezett magyar |
|             | ✓ MENTÉS               |

Új e-számla tömb rögzítése felület

### Bejelentési kötelezettségre vonatkozó adatok

2021.01.04-től nem kell bejelenteni sem a számlázó program használatának megkezdését, sem pedig annak befejezését. A korábbi szabályozást a 17/2020. (XII.30.) PM rendelet 3. §-a helyezte hatályon kívül.

Kérdés esetén kérje Ügyfélszolgálatunk segítségét a 06 30 535 2181-es telefonszámon.

### NeoSzámla.hu használati dokumentáció

A rendszer mindenkor érvényben lévő dokumentációi az alábbi url címen érhetőek el letölthető formában: <u>https://neoszamla.hu/cms/dokumentacio.html</u>